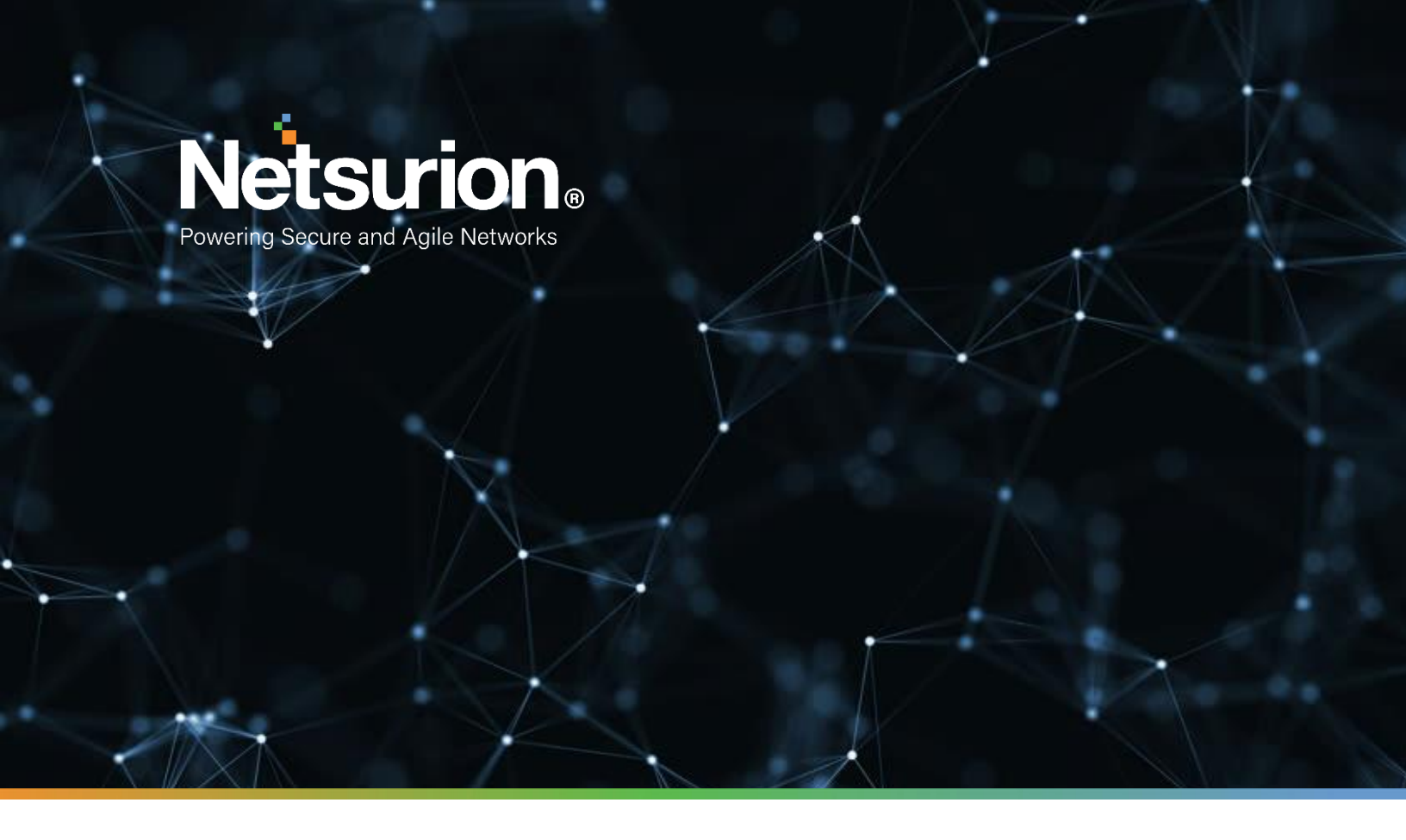

**Integration Guide** 

# Integrating Zscaler Internet Access Central Authority (CA) with EventTracker

EventTracker v9.2x and above

**Publication Date:** 

October 28, 2021

© Copyright Netsurion. All Rights Reserved.

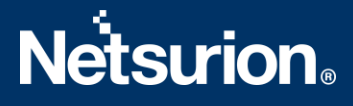

## Abstract

This guide provides instructions to configure the **Zscaler Internet Access CA** to send its syslog to EventTracker.

## Scope

The configuration details in this guide are consistent with the EventTracker version v9.2x or above and the Zscaler Internet Access CA.

## Audience

The Administrators who are assigned the task to monitor the Zscaler Internet Access CA events using the EventTracker.

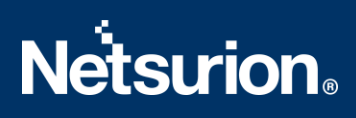

# Table of Contents

| Та | ble of | Contents                                                             |
|----|--------|----------------------------------------------------------------------|
| 1. | Ove    | erview4                                                              |
| 2. | Prei   | requisites4                                                          |
| 3. | Con    | figuring Zscaler Internet Access CA4                                 |
|    | 3.1    | To configure a feed for the Web Logs4                                |
|    | 3.2    | To configure a feed for the Firewall Logs6                           |
|    | 3.3    | To configure a feed for the DNS Logs8                                |
|    | 3.4    | To configure a feed for the Alerts9                                  |
|    | 3.5    | To configure a feed for the Tunnel Logs9                             |
|    | 3.6    | To configure a feed for the SaaS Security logs10                     |
| 4. | Eve    | ntTracker Knowledge Packs11                                          |
|    | 4.1    | Categories11                                                         |
|    | 4.2    | Alerts11                                                             |
|    | 4.3    | Reports12                                                            |
|    | 4.4    | Dashboards14                                                         |
| 5. | Imp    | orting Zscaler Internet Access CA Knowledge Pack into EventTracker18 |
|    | 5.1    | Categories19                                                         |
|    | 5.2    | Alerts19                                                             |
|    | 5.3    | Reports                                                              |
|    | 5.4    | Knowledge Objects                                                    |
|    | 5.5    | Dashboards23                                                         |
| 6. | Ver    | ifying Zscaler Internet Access CA Knowledge Pack in the EventTracker |
|    | 6.1    | Categories24                                                         |
|    | 6.2    | Alerts                                                               |
|    | 6.3    | Knowledge Objects25                                                  |
|    | 6.4    | Reports                                                              |
|    | 6.5    | Dashboards                                                           |
|    | About  | Netsurion                                                            |

## 1. Overview

The Zscaler Internet Access (ZIA) Central Authority (CA) is the vital system in the Zscaler cloud. It monitors the cloud and provides a central location for the software and database updates, policy and configuration settings, and threat intelligence.

The Nanolog Streaming Service (NSS) server can send the traffic logs to EventTracker. Using EventTracker, you can monitor the web traffic logs, firewall logs, tunnel logs, and alerts. You can easily track the malicious web activities, inbound and outbound traffic activities, and alerts even when the CPU memory is full, and the CPU utilization is high.

EventTracker can help organizations monitor the Zscaler Internet Access CA alerts triggered by the ZIA CA. EventTracker captures login and logout events into Zscaler Internet Access CA application and alerts the administrators in real-time.

# 2. Prerequisites

• Admin access to the Zscaler Internet Access CA console.

# 3. Configuring Zscaler Internet Access CA

The NSS feed specifies the data from the logs, which the NSS sends to EventTracker: Web logs, firewall logs, DNS logs, alerts, tunnel logs, SaaS security logs.

There are two reliable log delivery mechanisms in the NSS.

**NSS to SIEM**: The NSS buffers the logs in the Virtual Machine (VM) memory to increase its resilience to transit the network issues between the SIEM and the NSS. If the connection drops, the NSS replays the buffer logs, according to the Duplicate Logs setting.

**Nanolog to SIEM**: If the connectivity between Netsurion's cloud and the NSS is interrupted, the NSS will miss the logs that have arrived at the Nanolog cluster during the interruption, and the logs won't be delivered to the SIEM. Once the connection restores, the NSS one-hour recovery allows the Nanolog to replay the logs up to one hour back.

Note: Enable the TCP with port number 514 from the EventTracker to receive the Zscaler Internet Access CA logs.

## **3.1** To configure a feed for the Web Logs

- 1. Go to the Administration > Nanolog Streaming Service.
- 2. In the NSS Feeds tab, click Add NSS Feed.

The Add NSS Feed window appears.

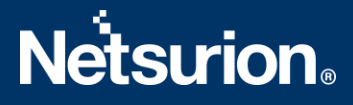

3. In the Add NSS Feed window, enter the following details.

| d NSS Feed                                                                                                    |                                                                                                    |                                                                                                    |                                                                                                    |                                                                                                    |                                                                                                    |                                                                                                    |                                                             |
|----------------------------------------------------------------------------------------------------|----------------------------------------------------------------------------------------------------|----------------------------------------------------------------------------------------------------|----------------------------------------------------------------------------------------------------|----------------------------------------------------------------------------------------------------|----------------------------------------------------------------------------------------------------|----------------------------------------------------------------------------------------------------|-------------------------------------------------------------|
| S FEED                                                                                                    |                                                                                                    |                                                                                                    |                                                                                                    |                                                                                                    |                                                                                                    |                                                                                                    |                                                             |
| Feed Name                                                                                                    |                                                                                                    |                                                                                                    |                                                                                                    | NSS Type                                                                                                    |                                                                                                    |                                                                                                    |                                                             |
| web log                                                                                                    |                                                                                                    |                                                                                                    |                                                                                                    | NSS for We                                                                                                    | NSS for Fire                                                                                                    | wall                                                                                                    |                                                             |
| ISS Server                                                                                                    |                                                                                                    |                                                                                                    |                                                                                                    | Status                                                                                                    |                                                                                                    |                                                                                                    |                                                             |
| NSS_Server1                                                                                                    |                                                                                                    | <u> </u>                                                                                                    |                                                                                                    | Enabled                                                                                                    | Disabled                                                                                                    |                                                                                                    |                                                             |
| IEM Destination Typ                                                                                                    | e                                                                                                    |                                                                                                    |                                                                                                    | SIEM IP Address                                                                                                    | 5                                                                                                    |                                                                                                    |                                                             |
| IP Address                                                                                                    | FQDN                                                                                                    |                                                                                                    |                                                                                                    | 10.8.10.11                                                                                                    |                                                                                                    |                                                                                                    |                                                             |
| IEM TCP Port                                                                                                    |                                                                                                    |                                                                                                    |                                                                                                    |                                                                                                    |                                                                                                    |                                                                                                    |                                                             |
| 14                                                                                                    |                                                                                                    |                                                                                                    |                                                                                                    |                                                                                                    |                                                                                                    |                                                                                                    |                                                             |
| IEM Rate                                                                                                    | United                                                                                                    |                                                                                                    |                                                                                                    |                                                                                                    |                                                                                                    |                                                                                                    |                                                             |
| O Onininited                                                                                                    | Cimited                                                                                                    |                                                                                                    |                                                                                                    |                                                                                                    |                                                                                                    |                                                                                                    |                                                             |
| og Type                                                                                                    | and Alast                                                                                                    | Ъ                                                                                                    |                                                                                                    |                                                                                                    |                                                                                                    |                                                                                                    |                                                             |
|                                                                                                    | Alerc                                                                                                    | _                                                                                                    |                                                                                                    |                                                                                                    |                                                                                                    |                                                                                                    |                                                             |
| eed Output Type                                                                                                    |                                                                                                    | ~                                                                                                    |                                                                                                    | Feed Escape Ch                                                                                                    | aracter                                                                                                    |                                                                                                    |                                                             |
| 10010111                                                                                                    |                                                                                                    |                                                                                                    |                                                                                                    |                                                                                                    |                                                                                                    |                                                                                                    |                                                             |
| %s(mon) %02d(dd) %&<br>=%s(reason) app=%s;<br>request=%s(aur1) re<br>suser=%s(login) spr<br>deviceDirection=1 o<br>cs3Label=malwarecla<br>rulelabel=%s(rulela | 22d{hh}:%02d{m<br>(proto} dhost=0<br>equestContext=0<br>riv=%s{locatior<br>rn1=%d{riskscor<br>ass cs4=%s{malw<br>abel} ruletype | n):%02d{ss} zscale<br>is{ehost} dst=%s{s<br>is{ereferer} outco<br>n} externalId=%d{rr<br>re} cnLabel=risks<br>warecat} cs4Label==<br>%s(ruletype) urlc; | r-nss CEF:0 Zscaler<br>ip} src=%s(cintip)<br>me=%s{respcode} req<br>ecordid} fileType=%<br>core cs1=%s{dept} c<br>malwarecat is5=%s{t<br>lass=%s{urlclass} | NSSWeblog 5.7 %s{a<br>sourceTranslatedAd<br>westClientApplicati<br>s[filetype] destina<br>slLabel=dept cs2=%s<br>hreatname} csSLabel | ction} %s{reason} <br>fress=%s{cip} in=%d<br>ion=%s{ua} requestM<br>tionServiceName=%s<br>:{urlcat} cs2Label=<br>_=threatname cs6=md | 3  act=%s{action)<br>(respsize) out=%d<br>ethod=%s{reqmetho<br>(appname) cat=%s{<br>urlcat cs3=%s{ma]<br>Shash cs6Label=%s | <pre>{reason {reqsize} d} urlcat} wareclass} {band5} </pre> |
| lser Obfuscation                                                                                                    |                                                                                                    |                                                                                                    |                                                                                                    | Timezone                                                                                                    |                                                                                                    |                                                                                                    |                                                             |
| Enabled                                                                                                    | Disabled                                                                                                    |                                                                                                    |                                                                                                    | GMT                                                                                                    |                                                                                                    | ~                                                                                                    |                                                             |
| Juplicate Logs                                                                                                    |                                                                                                    |                                                                                                    |                                                                                                    |                                                                                                    |                                                                                                    |                                                                                                    |                                                             |
|                                                                                                    |                                                                                                    | ~                                                                                                    |                                                                                                    |                                                                                                    |                                                                                                    |                                                                                                    |                                                             |
| Disabled                                                                                                    |                                                                                                    |                                                                                                    |                                                                                                    |                                                                                                    |                                                                                                    |                                                                                                    |                                                             |
| Disabled                                                                                                    |                                                                                                    |                                                                                                    |                                                                                                    |                                                                                                    |                                                                                                    |                                                                                                    |                                                             |
| ACTION                                                                                                    | WHO                                                                                                    | FROM WHERE                                                                                                    | TRANSACTION                                                                                                    | TO WHERE                                                                                                    | SECURITY                                                                                                    | FILE TYPE                                                                                                    | DLP                                                         |
|                                                                                                    | WHO                                                                                                    | FROM WHERE                                                                                                    | TRANSACTION                                                                                                    | TO WHERE                                                                                                    | SECURITY                                                                                                    | FILE TYPE                                                                                                    | DLP                                                         |
| ACTION VEB LOG FILTERS                                                                                                    | WHO                                                                                                    | FROM WHERE                                                                                                    | TRANSACTION                                                                                                    | TO WHERE<br>Policy Reason                                                                                                    | SECURITY                                                                                                    | FILE TYPE                                                                                                    | DLP                                                         |

- Feed Name: Enter the name as Web logs.
- NSS Type: Select NSS for Web.
- NSS Server: Choose the NSS from the list.
- **Status:** The NSS feed is **Enabled** by default.
- SIEM Destination Type: The type of destination.
  - SIEM IP Address: Enter the IP address of EventTracker to which the logs stream.
- SIEM TCP Port: Enter port number 514.
- Log Type: Choose Web Log.
- SIEM Rate Limit (Events per Second): Leave as unrestricted or unlimited.
- Feed Output Type: Select Custom.
- Feed Output Format: For the NSS feeds for web logs, copy and paste the pre-populated Feed Output format with the following.

```
%s{mon} %02d{dd} %02d{hh}:%02d{mm}:%02d{ss} zscaler-nss-web CEF:0
|Zscaler|NSSWeblog|5.7|%s{action}|%s{reason}|3| act=%s{action} re
ason=%s{reason} app=%s{proto} dhost=%s{ehost} dst=%s{sip} src=%s{
cintip} sourceTranslatedAddress=%s{cip} in=%d{respsize} out=%d{re
qsize} request=%s{eurl} requestContext=%s{ereferer} outcome=%s{re
spcode} requestClientApplication=%s{ua} requestMethod=%s{reqmetho
d} suser=%s{login} spriv=%s{location} externalId=%d{recordid} fil
eType=%s{filetype} destinationServiceName=%s{appname} cat=%s{urlc
at} deviceDirection=1 cn1=%d{riskscore} cn1Label=riskscore cs1=%s
{dept} cs1Label=dept cs2=%s{urlcat} cs2Label=urlcat cs3=%s{malware
cat cs5=%s{threatname} cs5Label=threatname cs6=%s{bamd5} cs6Label
```

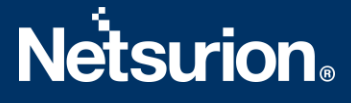

```
=md5hash rulelabel=%s{rulelabel} ruletype=%s{ruletype} urlclass=%
s{urlclass} devicemodel=%s{devicemodel} devicehostname=%s{deviceh
ostname}\n
```

- User Obfuscation: Choose Disable to display the usernames.
- **Timezone**: By default, this is set to the organization's time zone.
- Duplicate Logs: Enter the number of 60 (minutes).
- 4. Click **Save** and activate the change.

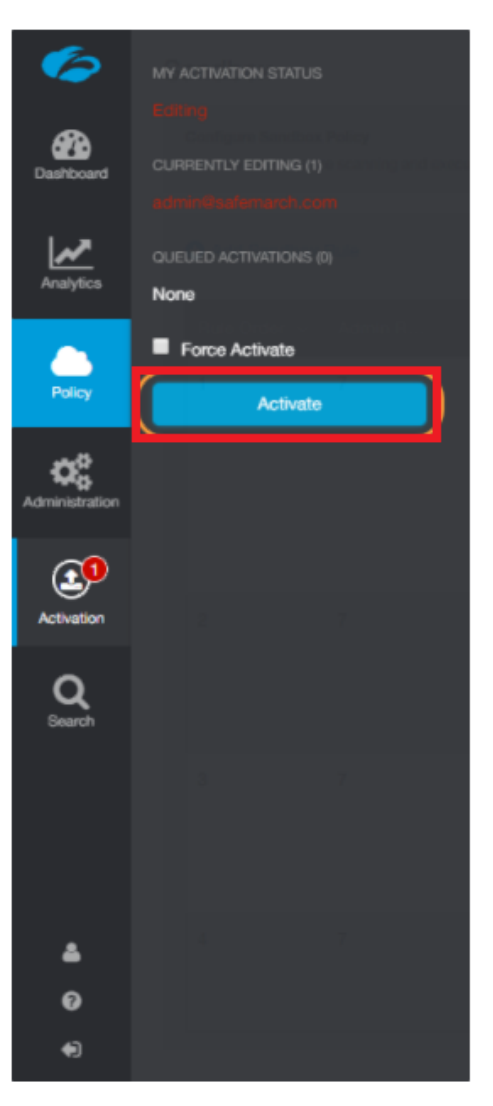

## **3.2** To configure a feed for the Firewall Logs

- 1. Goto Administration > Nanolog Streaming Service.
- 2. In the NSS Feeds tab, click Add NSS Feed. The Add NSS Feed window appears.
- 3. In the Add NSS Feed window, enter the following details.

# **Netsurion**®

| d NSS Feed                                                                                                    |                                                                                                    |                                                                                                    |                                                                                                    |                                                                                                    |                                                                                                    |                                                                                                    |
|----------------------------------------------------------------------------------------------------|----------------------------------------------------------------------------------------------------|----------------------------------------------------------------------------------------------------|----------------------------------------------------------------------------------------------------|----------------------------------------------------------------------------------------------------|----------------------------------------------------------------------------------------------------|----------------------------------------------------------------------------------------------------|
| FEED                                                                                                    |                                                                                                    |                                                                                                    |                                                                                                    |                                                                                                    |                                                                                                    |                                                                                                    |
| eed Name<br>Firewall Log                                                                                                    |                                                                                                    |                                                                                                    |                                                                                                    | NSS Type NSS for Wel                                                                                                    | b ONSS for Firewall                                                                                                    |                                                                                                    |
| SS Server<br>ISS_Server1                                                                                                    |                                                                                                    | ~                                                                                                    |                                                                                                    | Status                                                                                                    | Disabled                                                                                                    |                                                                                                    |
| IEM Destination Type                                                                                                    |                                                                                                    |                                                                                                    |                                                                                                    | SIEM IP Addres                                                                                                    | S                                                                                                    | ]                                                                                                    |
| IEM TCP Port                                                                                                    |                                                                                                    |                                                                                                    |                                                                                                    |                                                                                                    |                                                                                                    |                                                                                                    |
| IEM Rate                                                                                                    | ited                                                                                                    |                                                                                                    |                                                                                                    |                                                                                                    |                                                                                                    |                                                                                                    |
| og Type<br>♥ Firewall Logs                                                                                                    | S Logs Ale                                                                                                    | ert                                                                                                    |                                                                                                    |                                                                                                    |                                                                                                    |                                                                                                    |
| ewall Log Type                                                                                                    | Aggregate I                                                                                                    | .ogs Both                                                                                                    | Session and Aggre                                                                                                    | gate Logs                                                                                                    |                                                                                                    |                                                                                                    |
| eed Output Type<br>ustom                                                                                                    |                                                                                                    | ~                                                                                                    |                                                                                                    | Feed Escape Cl                                                                                                    | haracter                                                                                                    |                                                                                                    |
| eed Output Format<br>is{mon} %02d{dd} %02d{<br>user=%s{login} src=%s<br>lestinationTranslatedA<br>%dftsport} proto=%s{i<br>%ld{inbytes} out=%ld<br>;muApp cs4=%s{aggregat<br>%d{durationms} cnllab | hh]:%02d{mm}:%<br>{csip} spt=%d{<br>ddress=%s{sdip<br>pproto} tunnel<br>outbytes} devi<br>e} cs4Label=ag<br>el=durationms | 82d{ss} zscaler<br>csport} dst=%s{d<br>} destinationTra<br>Type=%s{ttype} c<br>ceDirection=1 cs<br>gregated cs5=%s<br>cn2=%d{numsession | nss-fw CEF:0 Zsca<br>dip} dpt=%d(cdpor<br>unslatedPort=%d(sd<br>inat=%s(dnat) stat<br>i=%s(dept) csllab<br>threatcat) cs5lab<br>uns} cn2Label=nums | ler NSSFWlog 5.7 %<br>} deviceTranslate<br>port) sourceTransl<br>eful=%s{stateful}<br>el=dept cs2=%s{mss<br>el=threatcat cs6=%<br>essions cs5Label=i | s{action} %s{rulelabel} 3] act<br>dAddress-%s{sip} deviceTrans]<br>actAddress-%s{sips ourceTra<br>spriv#s{location} reason*s{c<br>vc} cslabeleneService csl=%s<br>s{threatname} csSlabel=threatn<br>pCat csS=%s{ipcat} destCountry | =%s{action}<br>atedPort=%d(ssport}<br>ulelabel} in<br>nmappl cs3label<br>ame cn1<br>=%s{destcountry} |
| ser Obfuscation                                                                                                    |                                                                                                    |                                                                                                    |                                                                                                    | Timezone                                                                                                    |                                                                                                    |                                                                                                    |
| Enabled 🛛 😔 Disa                                                                                                    | abled                                                                                                    |                                                                                                    |                                                                                                    | GMT                                                                                                    | ~                                                                                                    |                                                                                                    |
| uplicate Logs<br>isabled                                                                                                    |                                                                                                    | <u> </u>                                                                                                    |                                                                                                    |                                                                                                    |                                                                                                    |                                                                                                    |
|                                                                                                    | WHO                                                                                                    | SOURCE                                                                                                    | SERVER                                                                                                    | SESSION                                                                                                    | PROTOCOL CLASSIFICATION                                                                                                    | SECURITY                                                                                             |
| ACTION                                                                                                    |                                                                                                    |                                                                                                    |                                                                                                    |                                                                                                    |                                                                                                    |                                                                                                    |

- Feed Name: Enter or edit the name as Firewall logs.
- NSS Type: Select NSS for Firewall.
- **NSS Server**: Choose an NSS from the list.
- Status: It is Enabled by default.
- SIEM Destination Type: The type of destination.
  - **SIEM IP Address**: Enter the IP address of EventTracker.
- SIEM TCP Port: Enter port number 514.
- Log Type: Choose Firewall Logs.
- Choose the **Firewall Log Type**: Both Session and Aggregate Logs.
- SIEM Rate Limit (Events per Second): Leave as unrestricted or unlimited.
- Feed Output Type: Select Custom.
- Feed Output Format: NSS Feeds for firewall logs, copy and paste the pre-populated Feed Output format with the following:

```
%s{mon} %02d{dd} %02d{hh}:%02d{mm}:%02d{ss} zscaler-nss-fw CEF
:0|Zscaler|NSSFWlog|5.7|%s{action}|%s{rulelabel}|3| act=%s{act
ion} suser=%s{login} src=%s{csip} spt=%d{csport} dst=%s{cdip}
dpt=%d{cdport} deviceTranslatedAddress=%s{ssip} deviceTranslat
edPort=%d{ssport} destinationTranslatedAddress=%s{sdip} destin
```

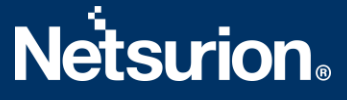

```
ationTranslatedPort=%d{sdport} sourceTranslatedAddress=%s{tsip
} sourceTranslatedPort=%d{tsport} proto=%s{ipproto} tunnelType
=%s{ttype} dnat=%s{dnat} spriv=%s{location} reason=%s{rulelabe
l} in=%ld{inbytes} out=%ld{outbytes} deviceDirection=1 cs1=%s{
dept} cs1Label=dept cs2=%s{nwsvc} cs2Label=nwService cs3=%s{nw
app} cs3Label=nwApp cs4=%s{aggregate} cs4Label=aggregated cs5=
%s{threatcat} cs5Label=threatcat cs6=%s{threatname} cs6label=t
hreatname cn1=%d{durationms} cn1Label=durationms cn2=%d{numses
sions} cn2Label=numsessions cs5Label=ipCat cs5=%s{ipcat} destC
ountry=%s{destcountry} avgduration=%d{avgduration} \n
```

- User Obfuscation: Choose Disable to display the usernames.
- **Time zone**: By default, this is set to the organization's time zone.
- **Duplicate Logs**: Enter the number of 60 (in minutes).
- 4. Click **Save** and **Activate** the change.

### **3.3** To configure a feed for the DNS Logs

- 1. Go to Administration > Nanolog Streaming Service.
- 2. In the NSS Feeds tab, click Add NSS Feed. The Add NSS Feed window appears.
- 3. In the Add NSS Feed window, enter the following details.
  - Feed Name: Enter the name as DNS logs.
  - NSS Type: Select NSS for Firewall.
  - NSS Server: Choose an NSS from the list.
  - Status: It is Enabled by default.
  - SIEM Destination Type: The type of destination.
    - SIEM IP Address: Enter the IP address of EventTracker.
  - SIEM TCP Port: Enter port number 514.
  - Log Type: Choose DNS Logs.
  - Feed Output Type: Select Custom.
  - Feed Output Format: For NSS Feeds for Web logs, copy and paste the pre-populated Feed Output format with the following.

```
%s{mon} %02d{dd} %02d{hh}:%02d{mm}:%02d{ss} zscaler-nss-fw-dns
CEF:0|Zscaler|NSSFWlog|5.7|%s{action}|%s{rulelabel}|3| act=%s{
action} suser=%s{login} cip=%s{cip} cpt=%d{cport} spriv=%s{loc
ation} reason=%s{rulelabel} in=%ld{inbytes} out=%ld{outbytes}
deviceDirection=1 durationms=%d{durationms} ruleresponse=%s{re
srulelabel} responseaction=%s{resaction} suser=%s{login} serve
ripaddress=%s{sip} serverport=%d{sport} externalId=%d{recordid}
} FQDN=%s{req} Domaincategory=%s{domcat} requesttype=%s{reqtyp
e} encoded=%s{eedone} datacentername=%s{datacenter} detecenter
city=%s{datacentercity} datacentercountry=%s{datacentercountry
}\n
```

• User Obfuscation: Choose Disable to display the usernames.

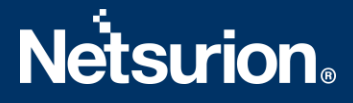

- **Time zone**: By default, this is set to the organization's time zone.
- Duplicate Logs: Enter the number to 60 (in minutes).
- 4. Click Save and Activate the change.

### 3.4 To configure a feed for the Alerts

- 1. Go to Administration > Nanolog Streaming Service.
- 2. In the NSS Feeds tab, click Add NSS Feed. The Add NSS Feed window appears.
- 3. In the Add NSS Feed window, enter the following details.
  - Feed Name: Enter the name as Alerts.
  - NSS Type: Select NSS for Web.
  - **NSS Server**: Choose an NSS from the list.
  - **Status**: The NSS feed is **Enabled** by default.
  - **SIEM Destination Type**: The type of destination.
    - **SIEM IP Address**: Enter the IP address of EventTracker.
  - SIEM TCP Port: Enter port number 514.
  - Log Type: Choose Alerts.
- 4. Select at which levels alerts will be sent: Critical.
- 5. Click **Save** and activate the change.

### 3.5 To configure a feed for the Tunnel Logs

- 1. Go to Administration > Nanolog Streaming Service.
- 2. From the NSS Feeds tab, click Add NSS Feed. The Add NSS Feed window appears.
- 3. In the Add NSS Feed window, enter the following details.
  - Feed Name: Enter the name as Tunnel logs.
  - NSS Type: Select NSS for Web.
  - **NSS Server**: Choose an **NSS** from the list.
  - Status: The NSS feed is Enabled by default.
  - **SIEM Destination Type**: The type of destination.
    - SIEM IP Address: Enter the IP address of EventTracker.
  - **SIEM TCP Port**: Enter port number 514.
  - SIEM Rate (Events per Second): Leave as unrestricted or unlimited.
  - Log Type: Choose Tunnel.
  - **Record Type**: Specify the tunnel log record types to send in the single NSS Feed:
    - **Tunnel Event**: Status change events (applies to both GRE and IPSec)
  - Feed Output Type: Select Custom.
  - Feed Output Format: For NSS Feeds for Web logs, copy and paste the pre-populated Feed Output Format with the following.

```
s_{mon} = 02ddd = 02dh: 02dh: 02ddm: 02dds = zscaler-nss-tunnel CE F: 0|Zscaler|NSSWeblog|5.7|s_{action} = s_{action}
```

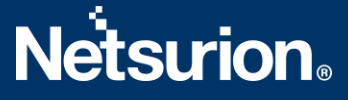

reason=%s{reason} app=%s{proto} dhost=%s{ehost} dst=%s{sip} src=%
s{cintip} sourceTranslatedAddress=%s{cip} in=%d{respsize} out=%d{
reqsize} request=%s{eurl} requestContext=%s{ereferer} outcome=%s{
respcode} requestClientApplication=%s{ua} requestMethod=%s{reqmet
hod} suser=%s{login} spriv=%s{location} externalId=%d{recordid} f
ileType=%s{filetype} destinationServiceName=%s{appname} cat=%s{ur
lcat} deviceDirection=1 cn1=%d{riskscore} cn1Label=riskscore cs1=
%s{dept} cs1Label=dept cs2=%s{urlcat} cs2Label=urlcat cs3=%s{malw
areclass} cs3Label=malwareclass cs4=%s{malwarecat} cs4Label=malwa
recat cs5=%s{threatname} cs5Label=threatname cs6=%s{bamd5} cs6Lab
el=md5hash rulelabel=%s{rulelabel} ruletype=%s{ruletype} urlclass
=%s{urlclass} devicemodel=%s{devicemodel} devicehostname=%s{devic
ehostname}\n.

- **Timezone**: By default, this is set to the organization's time zone.
- Duplicate Logs: Enter the number of 60 (in minutes).
- 3. Click **Save** and activate the change.

## 3.6 To configure a feed for the SaaS Security logs

- 1. Go to Administration > Nanolog Streaming Service.
- 2. In the NSS Feeds tab, click Add NSS Feed. The Add NSS Feed window appears.
- 3. In the Add NSS Feed window, enter the following details.
  - Feed Name: Enter the name as SaaS security logs.
  - NSS Type: Select NSS for Web.
  - NSS Server: Choose an NSS from the list.
  - Status: The NSS feed is Enabled by default.
  - SIEM Destination Type: The type of destination.
    - **SIEM IP Address**: Enter the **IP** address of EventTracker.
  - SIEM TCP Port: Enter port number 514.
  - Log Type: Choose SaaS Security API.
  - SIEM Rate Limit (Events per Second): Leave as unrestricted or unlimited.
  - Feed Output Type: Select Custom.
  - Feed Output Format: For NSS Feeds for Web logs, copy and paste the pre-populated Feed Output Format with the following.

```
%s{mon} %02d{dd} %02d{hh}:%02d{mm}:%02d{ss} zscaler-nss-saas CEF:
0|Zscaler|NSSWeblog|5.7|%s{action}|%s{reason}|3| act=%s{action} r
eason=%s{reason} app=%s{proto} dhost=%s{ehost} dst=%s{sip} src=%s
{cintip} sourceTranslatedAddress=%s{cip} in=%d{respsize} out=%d{r
eqsize} request=%s{eurl} requestContext=%s{ereferer} outcome=%s{r
espcode} requestClientApplication=%s{ua} requestMethod=%s{reqmeth
od} suser=%s{login} spriv=%s{location} externalId=%d{recordid} fi
leType=%s{filetype} destinationServiceName=%s{appname} cat=%s{url
cat} deviceDirection=1 cn1=%d{riskscore} cn1Label=riskscore cs1=%
```

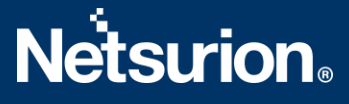

```
s{dept} cs1Label=dept cs2=%s{urlcat} cs2Label=urlcat cs3=%s{malwa
reclass} cs3Label=malwareclass cs4=%s{malwarecat} cs4Label=malwar
ecat cs5=%s{threatname} cs5Label=threatname cs6=%s{bamd5} cs6Labe
l=md5hash rulelabel=%s{rulelabel} ruletype=%s{ruletype} urlclass=
%s{urlclass} devicemodel=%s{devicemodel} devicehostname=%s{device
hostname}\n
```

- User Obfuscation: Choose Disable to display the usernames.
- **Timezone**: By default, this is set to the organization's time zone.
- Duplicate Logs: Enter the number to 60 (in minutes).
- 4. Click **Save** and activate the change.

# 4. EventTracker Knowledge Packs

After the logs are received by EventTracker, the Knowledge Packs can be configured into EventTracker.

The following Knowledge Packs are available in the EventTracker to support the **Zscaler Internet Access CA**.

### 4.1 Categories

- Zscaler Internet Access CA: DNS activities This category provides information related to the domain name services events.
- Zscaler Internet Access CA: Firewall activities This category provides information related to the firewall traffic events like allowed, denied, blocked traffic.
- Zscaler Internet Access CA: SaaS security activities This category provides information related to the current state of the organization's security posture for the SaaS application events.
- Zscaler Internet Access CA: Tunnel activities This category provides information related to tunnel traffic events.
- Zscaler Internet Access CA: Web access activities This category provides information related to the web access details on your organization.

## 4.2 Alerts

- Zscaler Internet Access CA: IPS traffic detected This alert generates whenever the Zscaler detects Intrusion prevention traffic.
- **Zscaler Internet Access CA: Malicious file has been detected** This alert generates whenever the Zscaler detects a malicious file.

## 4.3 Reports

Zscaler Internet Access CA – Web access activities – This report gives information about the web access
details on your organization. It contains the field information like the username, source IP, destination
IP, hostname, action, reason, URL address, a risk score of URL, total bytes in, total bytes out, etc.

#### Sample Report

| LogTime                | Computer       | User Name | Reason                                     | Action | Device Host Name | Source IP     | <b>Destination Host</b> | Destination IP |
|------------------------|----------------|-----------|--------------------------------------------|--------|------------------|---------------|-------------------------|----------------|
| 10/06/2021 07:24:49 PM | ZSCALER-SYSLOG | kenneth   | Not allowed to use<br>this File Share site | denied | THINKPADkenneth  | 108.6.212.216 | WKSETRWE24              | 17.247.135.233 |
| 10/06/2021 07:24:50 PM | ZSCALER-SYSLOG | maya      | Not allowed to use<br>this File Share site | denied | THINKPADmaya     | 108.6.212.215 | WKSETRWE24              | 17.247.135.233 |

#### Sample Logs

Oct 22 11:26:13 10.10.110.63 Oct 22 10:24:30 zscaler-nss-web CEF:0|Zscaler|NSSWeblog|5.7| Denied| Not allowed to use this File Share site|4| act=denied reason=Not allowed to use this File Share site app=IPSEC dhost=WKSETRWE24 dst=17.247.135.233 src=108.6.212.216 sourceTranslatedAddress=203.0.113.5, 192.168.2.200 in=101500 out=13010 request= www.trythisencode2url.com/index%1A%09 requestContext=ksjdjsyriwiojdj outcome=403 requestClientApplication=Mozilla/5.0(Windows NT 6.1; WOW64; Trident/7.0; rv:11.0) requestMethod=invalid suser=kenneth@contoso.com spriv=Headquarters externalId=4745655 fileType=ZIP destinationServiceName=Dropbox cat= deviceDirection=0 cn1=6 cn1Label=riskscore cs1= Sales cs1Label=dept cs2= cs2Label=urlcat cs3=Win32.Rans0m.WannaCry cs3Label=malwareclass cs4=Adware cs4Label=malwarecat cs5=tres.venim cs5Label=threatname cs6=196a3d797bfee07fe4596b69f4ce1341 cs6Label=md5hash rulelabel= URL\_Filtering\_1 ruletype=Sandbox urlclass=PrivacyRisk devicemodel=20L8S7WC18 devicehostname=THINKPADkenneth

 Zscaler Internet Access CA – SaaS security activities – This report gives information about the current state of organization security posture for the SaaS application. It contains the field information like action, hostname, application, source IP address, destination IP address, threat name, URL address, etc.

#### Sample Report

| I | LogTime                | Computer       | User Name          | Device Host Name | Source IP     | Destination Host | Destination IP | Requested URL                  | Total bytes in | Total Bytes Out |
|---|------------------------|----------------|--------------------|------------------|---------------|------------------|----------------|--------------------------------|----------------|-----------------|
| I | 10/06/2021 07:24:49 PM | ZSCALER-SYSLOG | jdoe@safemarch.com | THINKPADJDOE     | 108.6.211.216 | WKSETRWE23       | 17.248.135.233 | www.trythisencodeurl.com/index | 10500          | 1300            |
|   |                        |                |                    |                  |               |                  |                | %1A%09                         |                |                 |
|   | 10/06/2021 07:24:50 PM | ZSCALER-SYSLOG | maxx@safemarch.co  | THINKPADMAXX     | 108.6.211.217 | WKSETRWE24       | 17.248.135.234 | www.tryencodeurl.com/index%1   | 10500          | 1300            |
| l |                        |                | m                  |                  |               |                  |                | A%09                           |                |                 |

#### Sample Logs

```
Oct 22 11:26:13 10.10.110.63 Oct 22 10:24:30 zscaler-nss-saas
CEF:0|Zscaler|NSSWeblog|5.7| Denied| Not allowed to use this File Share site|3|
act=denied reason=Not allowed to use this File Share site app=IPSEC
dhost=WKSETRWE24 dst=17.248.13.233 src=108.6.211.21
sourceTranslatedAddress=203.0.113.5, 192.168.2.200 in=10500 out=1300 request=
www.trythyfisencodeurl.com/index%1A%09 requestContext=ksjdjsyriwiojhyjdj
outcome=403 requestClientApplication=Mozilla/5.0(Windows NT 6.1; WOW64;
Trident/7.0; rv:11.0) requestMethod=invalid suser=smith spriv=Headquarters
```

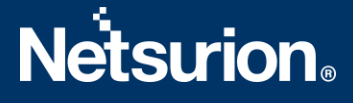

externalId=4754534655 fileType=ZIP destinationServiceName=Dropbox cat= deviceDirection=1 cn1=6 cn1Label=riskscore cs1= Sales cs1Label=dept cs2= cs2Label=urlcat cs3=Win32.Ransum.WannaCry cs3Label=malwareclass cs4=Adware cs4Label=malwarecat cs5=trs.venum cs5Label=threatname cs6=196a3d797bfee07fe4596b69f4ce11211 cs6Label=md5hash rulelabel= URL\_Filtering\_1 ruletype=Sandbox urlclass=PrivacyRisk devicemodel=20L8S7WC08 devicehostname=THINKPADSMITH

Zscaler Internet Access CA – Tunnel activities - This report gives information about the tunnel traffic. It contains the field information like the IP address, location, destination IP address, tunnel type, VPN name, etc.

#### Sample Report

| LogTime                | Computer       | User Name | Action  | Tunnel   | Source IP  | Source Port | Destination IP | Destination<br>Port | Protocol | Source Location |
|------------------------|----------------|-----------|---------|----------|------------|-------------|----------------|---------------------|----------|-----------------|
| 10/06/2021 07:24:49 PM | ZSCALER-SYSLOG | joe       | blocked | L2Tunnel | 12.5.56.45 | 2526        | 198.51.100.54  | 22                  | TCP      | Suboffice       |
| 10/06/2021 07:24:50 PM | ZSCALER-SYSLOG | kenneth   | allowed | IPSEC    | 12.5.56.44 | 2527        | 198.51.100.23  | 22                  | TCP      | Suboffice       |

#### Sample Logs

Oct 22 11:26:13 10.10.110.63 Oct 22 10:24:30 zscaler-nss-tunnel CEF:0|Zscaler|NSSWeblog|5.7| Denied| Not allowed to use this File Share site|5| act=denied reason=Not allowed to use this File Share site app=IPSEC dhost=WKSETRWE28 dst=16.248.135.233 src=108.6.211.21 sourceTranslatedAddress=203.0.113.5, 192.168.2.200 in=10500 out=1300 request= www.troythisencodeurl.com/index%1A%09 requestContext=ksjdjssyriwiojdj outcome=403 requestClientApplication=Mozilla/5.0(Windows NT 6.1; WOW64; Trident/7.0; rv:11.0) requestMethod=invalid suser=joe@contoso.com spriv=Headquarters externalId=475989655 fileType=ZIP destinationServiceName=Dropbox cat= deviceDirection=1 cn1=5 cn1Label=riskscore cs1= Sales cs1Label=dept cs2= cs2Label=urlcat cs3=Win32.Ransom.WannaCry cs3Label=malwareclass cs4=Adware cs4Label=malwarecat cs5=trs.venim cs5Label=threatname cs6=196a3d797bfee07fe4596b69f4ce1141 cs6Label=md5hash rulelabel= URL\_Filtering\_1 ruletype=Sandbox urlclass=PrivacyRisk devicemodel=20L8S7WC28 devicehostname=THINKPADjoe

 Zscaler Internet Access CA – DNS activities - This report gives information about the domain name service events. It contains the field information like the client IP address, server IP address, datacenter name, datacenter location, record type, username, response type, reason, action, etc.

#### Sample Report

| LogTime                | Computer       | User Name | Action    | Client IP  | Source Location | Duration | Rule Response       | <b>Respose Action</b> | Server IP     | Server Port |
|------------------------|----------------|-----------|-----------|------------|-----------------|----------|---------------------|-----------------------|---------------|-------------|
| 10/11/2021 07:42:25 PM | ZSCALER-SYSLOG | kenneth   | REQ_ALLOW | 10.20.1.13 | Headquarters    | 456345   | dns default request | allowed               | 192.168.2.200 | 4536        |
| 10/11/2021 07:42:25 PM | ZSCALER-SYSLOG | kenneth   | REQ_BLOC  | 10.20.1.14 | Headquarters    | 456345   | dns spoc request    | blockced              | 192.168.2.200 | 4536        |

#### Sample Logs

```
Oct 22 11:26:13 10.10.110.63 Oct 22 10:24:30 zscaler-nss-fw-dns
CEF:0|Zscaler|NSSFWlog|5.7|REQ_ALLOW|%s{rulelabel}|3| act=REQ_ALLOW
suser=kenneth cip=100.20.11.13 cport= spriv=Headquarters reason=dns_request in=
out= deviceDirection=1 durationms=456345 ruleresponse=dns default request
```

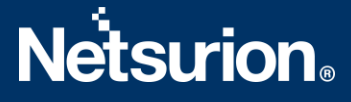

responseaction=allowed suser= serveripaddress=192.168.2.200 serverport=4536 externalId=2142342 FQDN=mail.safemarch.com Domaincategory=Professional Services requesttype=A record encoded=faffawrjghkyrth datacentername=CA Client Node DC detecentercity=Sa datacentercountry=US

 Zscaler Internet Access CA – Firewall activities - This report gives information about the firewall traffic events like allowed, denied, blocked traffic. It contains the field information like reason, action, source IP address, source port, destination IP address, destination port, total duration, total bytes in, total bytes out, protocol, etc.

#### Sample Report

| LogTime                | Computer       | User Name | Action  | Source IP  | Source Port | Destination IP | Destination<br>Port | Protocol | Source Location |
|------------------------|----------------|-----------|---------|------------|-------------|----------------|---------------------|----------|-----------------|
| 10/06/2021 07:24:49 PM | ZSCALER-SYSLOG | joe       | blocked | 12.5.56.45 | 2526        | 198.51.100.54  | 22                  | TCP      | Suboffice       |
| 10/06/2021 07:24:50 PM | ZSCALER-SYSLOG | kenneth   | allowed | 12.5.56.44 | 2527        | 198.51.100.23  | 22                  | тср      | Suboffice       |
| 10/06/2021 07:24:51 PM | ZSCALER-SYSLOG | maya      | blocked | 12.5.56.55 | 45263       | 198.51.100.57  | 22                  | TCP      | Suboffice       |

#### Sample Logs

Oct 22 11:26:13 10.10.110.63 Oct 22 10:24:30 zscaler-nss-fw CEF:0|Zscaler|NSSFWlog|5.7|allowed|Default firewall filtering rule|3| act=allowed suser= maxx@safemarch.com src=12.52.56.45 spt=2526 dst=198.52.100.54 dpt=22 deviceTranslatedAddress=18.51.65.42 deviceTranslatedPort=22 destinationTranslatedAddress= destinationTranslatedPort= 192.0.2.100 sourceTranslatedAddress= 192.0.2.15 sourceTranslatedPort=22 proto=TCP tunnelType=IPSEC dnat=yes spriv=Suboffice reason=Default firewall filtering rule in=51556 out=6269665 deviceDirection=1 cs1=Development cs1Labe1=dept cs2=HTTP cs2Labe1=nwService cs3=teams cs3Labe1=nwApp cs4=aggre cs4Labe1=aggregated cs5=clean cs5Labe1=threatcat cs6=clean cs6labe1=threatname cn1=58555 cn1Labe1=durationms cn2=6 cn2Labe1=numsessions cs5Labe1=ipCat cs5=Finance destCountry=USA avgduration= 600,000

#### 4.4 Dashboards

#### Zscaler Internet Access CA - Malicious file hashes

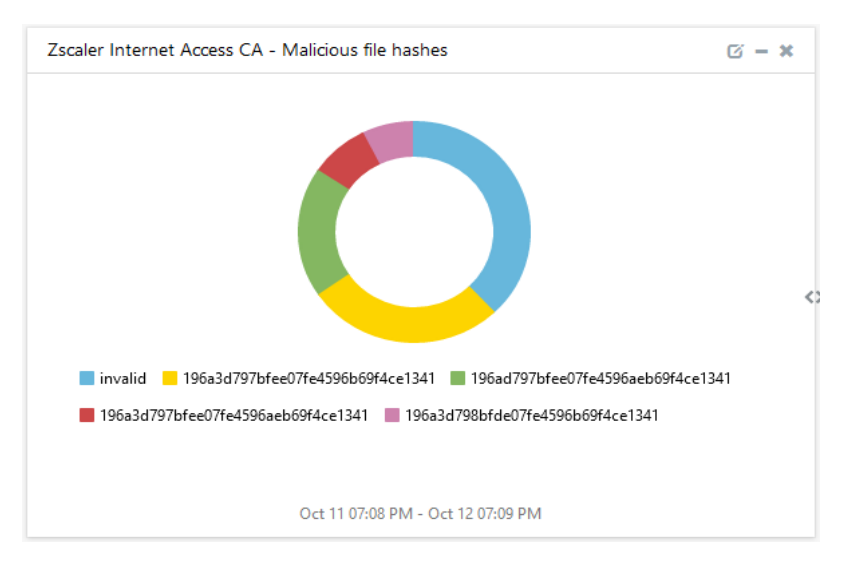

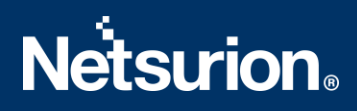

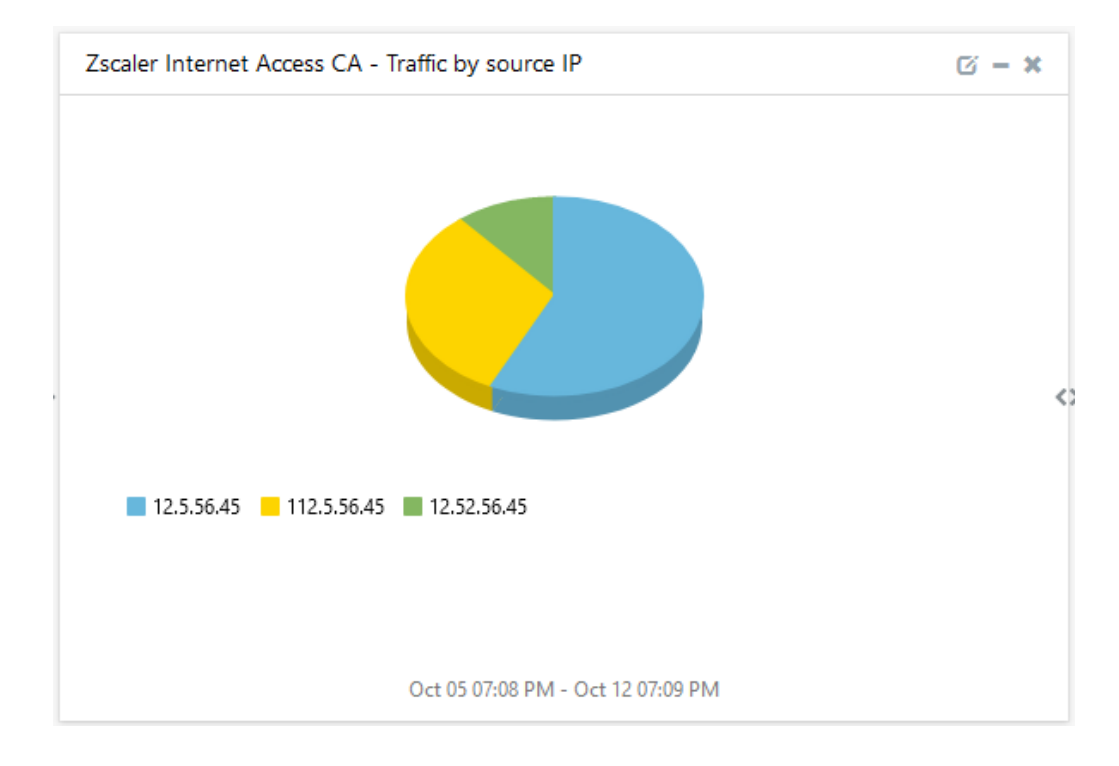

Zscaler Internet Access CA - Traffic by the Source IP

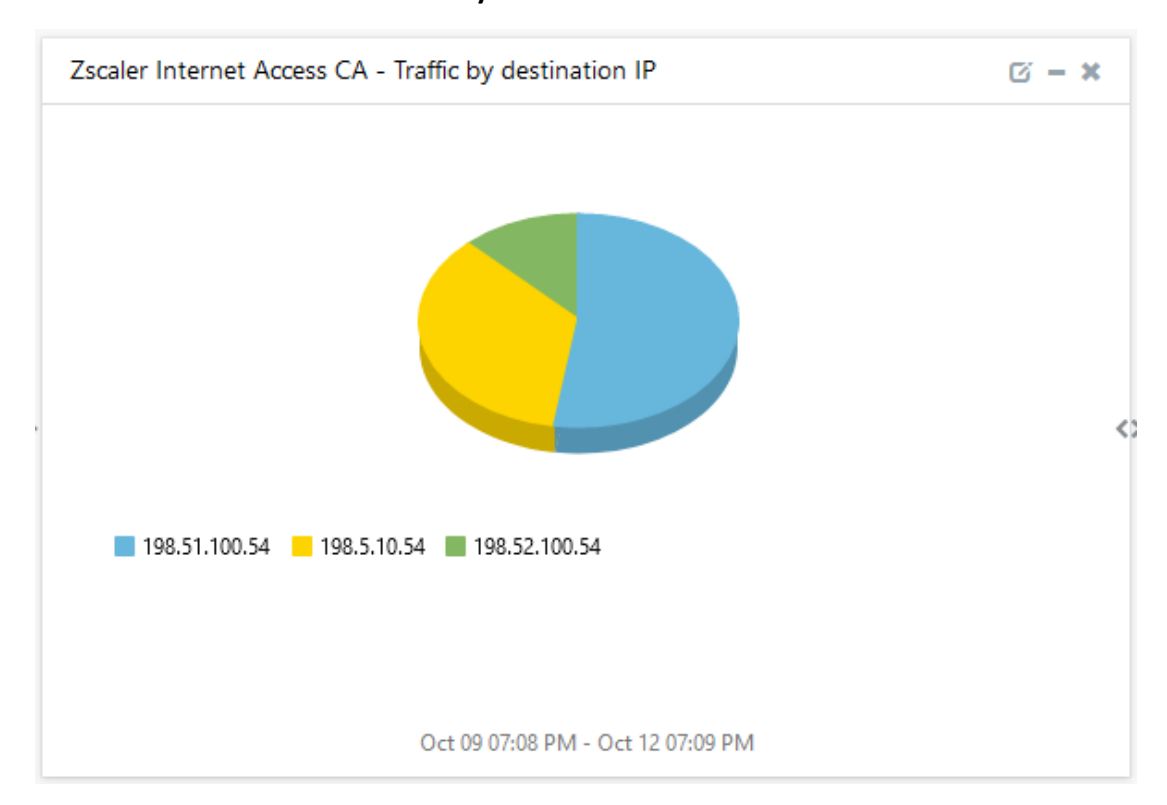

#### Zscaler Internet Access CA - Traffic by the destination IP

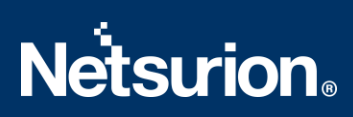

#### Zscaler Internet Access CA - Source IP traffic by the geo-location

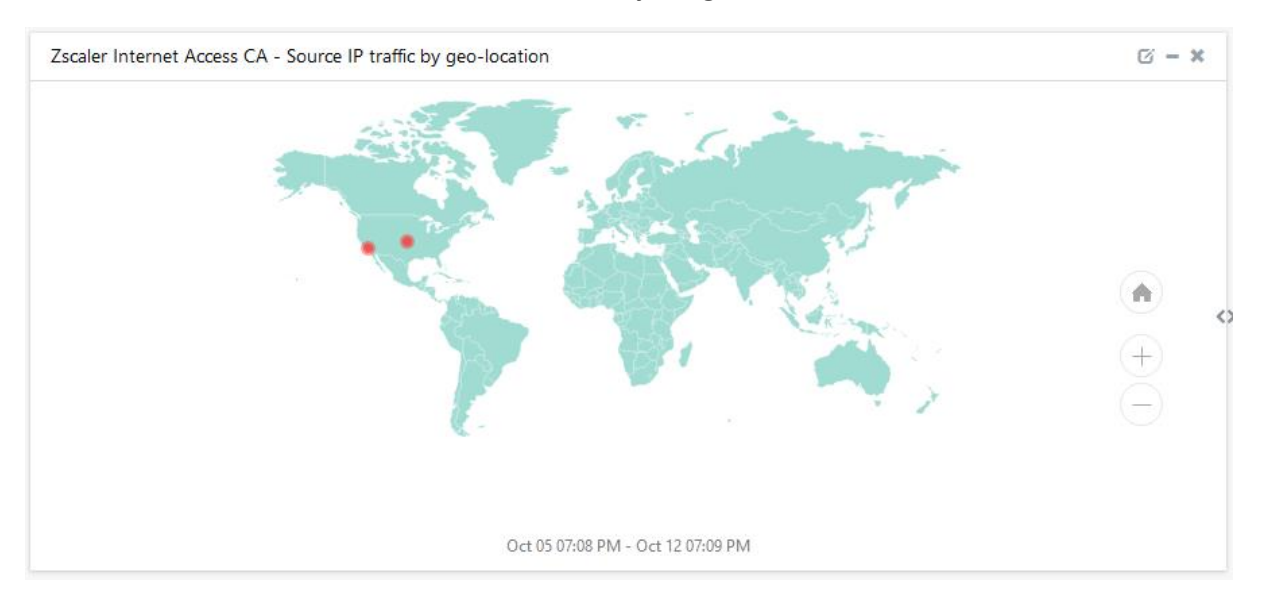

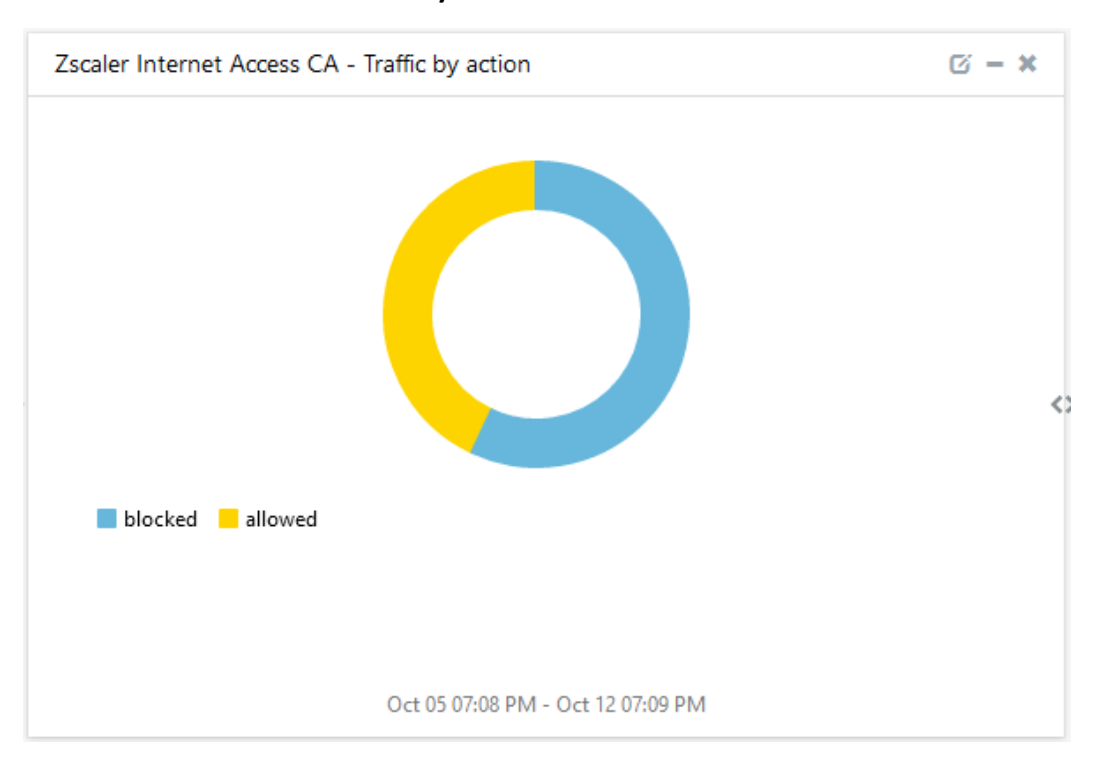

#### Zscaler Internet Access CA - Traffic by Action

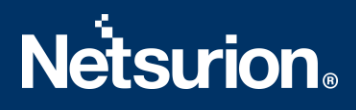

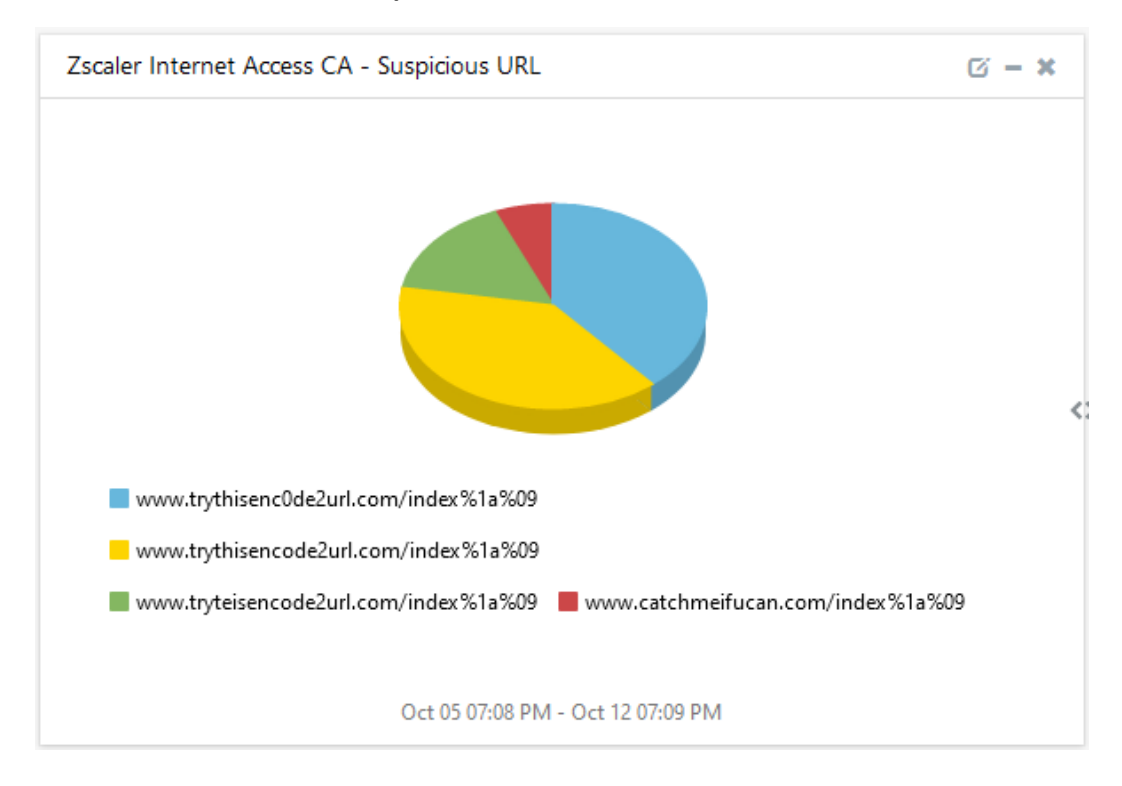

#### Zscaler Internet Access CA - Suspicious URL

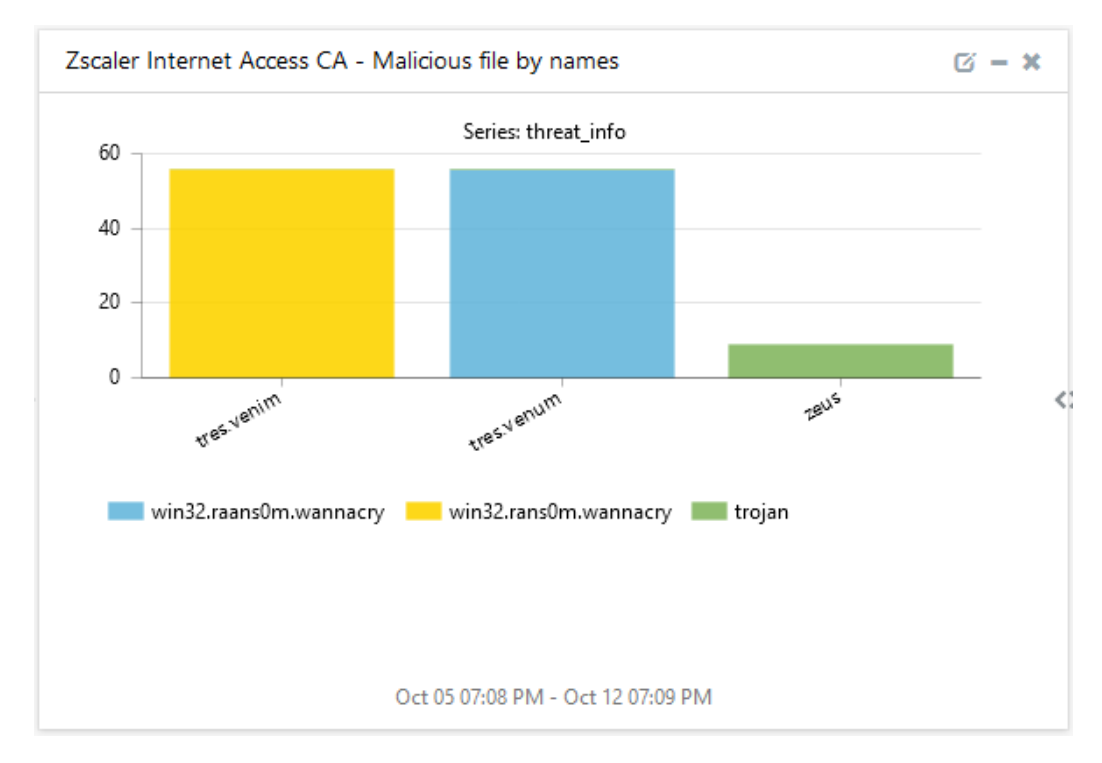

#### Zscaler Internet Access CA - Malicious file by names

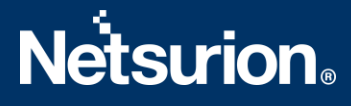

# 5. Importing Zscaler Internet Access CA Knowledge Pack into

## EventTracker

**NOTE**: Import the Knowledge Pack items in the following sequence:

- Categories
- Alerts
- Knowledge Objects
- Flex Reports
- Dashboards
- 1. Launch the EventTracker Control Panel.
- 2. Double click Export-Import Utility.

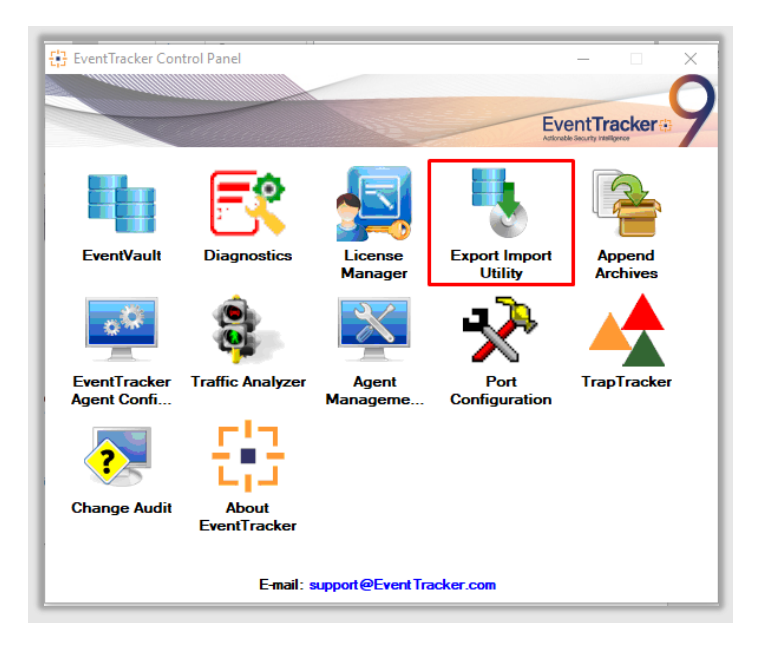

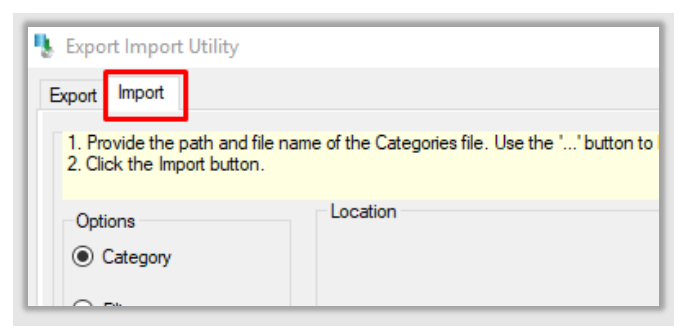

3. Click the **Import** tab.

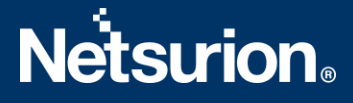

## **5.1 Categories**

- 1. After opening the **Export-Import Utility** via the **EventTracker Control Panel**, click the **Category** option, and then click Browse
- 2. Navigate to the Knowledge Pack folder and select the file with the extension ".iscat", e.g., "Categories\_Zscaler Internet Access CA .iscat" and click the Import button.

| Export Import Utility                                          | _                                                                                   |      | > |
|----------------------------------------------------------------|-------------------------------------------------------------------------------------|------|---|
| xport Import                                                   |                                                                                     |      |   |
| 1. Provide the path and file na<br>2. Click the Import button. | ame of the Categories file. Use the '' button to browse and locate the import file. |      |   |
| Options  Category  Filters                                     | Location                                                                            |      |   |
| Alerts     Systems and Groups                                  | Source :                                                                            |      |   |
| O Token Value                                                  | *iscat                                                                              |      |   |
| ⊖ Reports                                                      |                                                                                     |      |   |
| Behavior Correlation                                           |                                                                                     |      |   |
|                                                                |                                                                                     |      |   |
|                                                                | Import                                                                              | Clos | е |

EventTracker displays a success message.

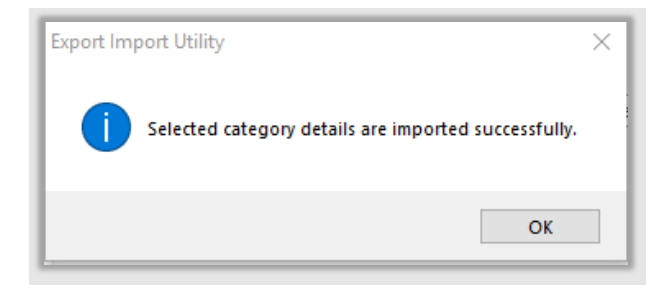

## 5.2 Alerts

1. Click the **Alert** option, and then click the **Browse** button.

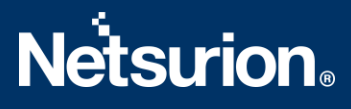

| Provide the path and file na<br>Click the Import button. | ime of the Alerts file. Use the '' buttor                         | n to browse and locate the import file.                                                                                                    |
|----------------------------------------------------------|-------------------------------------------------------------------|----------------------------------------------------------------------------------------------------|
| Options                                                  | Location                                                          |                                                                                                    |
| Category                                                 |                                                                   |                                                                                                    |
| Filters                                                  | ✓ Import E-mail settings                                          |                                                                                                    |
| Alerts                                                   | Set Active                                                        |                                                                                                    |
| Systems and Groups                                       | <ul> <li>Only if notifications set</li> <li>Bu default</li> </ul> | This setting is applicable only for imports from Legacy<br>(v6x) Alert files. For v7, the active status will be set<br>based on "Active" key available in the configuration |
| RSS Feeds                                                | 0 0, 0.00                                                         | section.                                                                                                    |
| Reports                                                  | Source :                                                          |                                                                                                    |
| Behavior Rules                                           | *.isalt                                                           |                                                                                                    |
| SCAP                                                     |                                                                   |                                                                                                    |
| 💿 Token Value                                            |                                                                   |                                                                                                    |
|                                                          |                                                                   |                                                                                                    |

- 2. Locate the Alerts\_Zscaler Internet Access CA.isalt file, and then click the Open button.
- 3. To import the alerts, click the **Import** button.
- 4. EventTracker displays a success message.

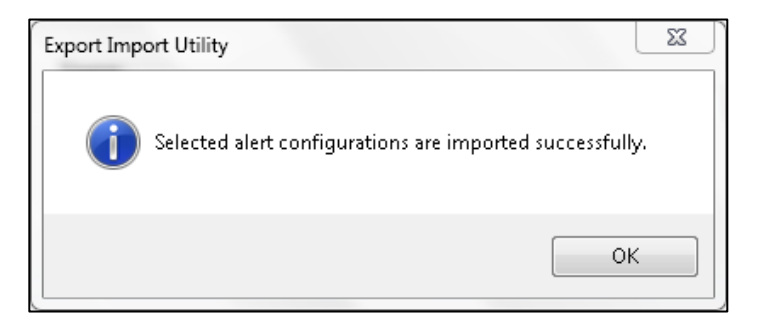

5. Click the **OK** button, and then click the **Close** button.

### 5.3 Reports

1. In the EventTracker Control Panel, select **Export/Import utility** and select the **Import tab**. Then, click the **Reports** option, and choose **New (\*.etcrx)**.

| 2. Click the import button<br>Note : If report(s) contains ten | nplate first import template and proceed with exportimport utility |  |  |
|----------------------------------------------------------------|--------------------------------------------------------------------|--|--|
| Options<br>Category                                            | Location                                                           |  |  |
| O Filters                                                      |                                                                    |  |  |
| O Alerts                                                       | O Legacy (*.issch)  New (*.etcnx)                                  |  |  |
| <ul> <li>Systems and Groups</li> </ul>                         | Source :                                                           |  |  |
| O Token Value                                                  | JSSCN                                                              |  |  |
| Reports                                                        |                                                                    |  |  |
| Behavior Correlation                                           |                                                                    |  |  |
| 0                                                              |                                                                    |  |  |
|                                                                |                                                                    |  |  |

2. After selecting the **New (\*.etcrx)** file, a new pop-up window appears. Click the **Select File** button and navigate to the file path with a file having the extension ".etcrx", e.g., Reports\_ Zscaler Internet Access CA .etcrx.

| Reports Impor         | t                                   |                       |                            |           |                     |         |             |
|-----------------------|-------------------------------------|-----------------------|----------------------------|-----------|---------------------|---------|-------------|
| Note : If report(s) o | contains template, first import tem | plate and proceed wit | th report import proces    | IS.       |                     |         |             |
| Select file *.etc     | רוכ                                 |                       |                            |           |                     |         | Select file |
| Available reports     |                                     |                       |                            |           |                     |         |             |
| Title                 |                                     | Fr                    | equency Show all           | •         | Q Q                 |         |             |
|                       | Title                               | Sites                 | Groups                     | Systems   | Frequency           | Runtime | Туре        |
|                       | Title                               | Fr<br>Sites           | equency Show all<br>Groups | • Systems | Q   Q     Frequency | Runtime | Туре        |

3. Wait while the reports populate in the below tables. Now, select all the relevant reports and then click the **Import T** button.

| Note: Set run time option is not applicable for Defined Reports and Hourly Reports |                                                                            |  |  |  |  |
|------------------------------------------------------------------------------------|----------------------------------------------------------------------------|--|--|--|--|
| Set run time for report(s) from                                                    | AM • at interval of minutes Set                                            |  |  |  |  |
| Replace                                                                            | to Replace Assign systems                                                  |  |  |  |  |
|                                                                                    | Note: Make sure that Site(s), Group(s) and System(s) selections are valid. |  |  |  |  |

#### EventTracker displays a success message.

| Export Import Utility             | ×                         |
|-----------------------------------|---------------------------|
| Selected reports configurations a | are imported successfully |
|                                   | ОК                        |

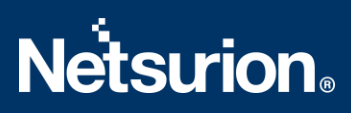

## 5.4 Knowledge Objects

1. Click Knowledge Objects under the Admin option on the EventTracker page.

|                                   |                           | 🔑 🛛 Admin 🗸          | Tools 👻 📀                         |
|-----------------------------------|---------------------------|----------------------|-----------------------------------|
| Active Watch Lists                | Event Filters             | 🧭 Parsing Rules      | 🏫 / Da                            |
| Alerts                            | Eventvault                | Report Settings      |                                   |
| Behavior Correlation Rules        | FAQ Tile Configuration    | Systems              |                                   |
| 🗞 Behavior Correlation Settings   | Group Management          | Q Users              |                                   |
| ni<br>sc 🚺 Casebook Configuration | 🔍 IP Lookup Configuration | 🕀 Weights            | Systems<br>since the last 24 hour |
| ● Category                        | ·☆ Knowledge Objects      | Windows Agent Config |                                   |
| 1 Diagnostics                     | Manager                   |                      |                                   |
|                                   |                           |                      |                                   |

2. Click the **import object** icon.

| Admin / Knowledge Objects |  |  |  |  |  |  |
|---------------------------|--|--|--|--|--|--|
| Objects 🕀 丁 🏦 🌣           |  |  |  |  |  |  |
| Import Objects            |  |  |  |  |  |  |

 A pop-up box appears, click Browse and navigate to the Knowledge Packs folder (type %et\_install\_path%\Knowledge Packs in the navigation bar) with the extension ".etko", e.g., KO\_Zscaler Internet Access CA .etko, and then click Upload.

| Import                               |                 |
|--------------------------------------|-----------------|
| KO_ <product name="">.etko</product> | 🗲 Browse Upload |
|                                      |                 |

4. A list of available Knowledge Objects will appear. Select the relevant files and click the **Import** button.

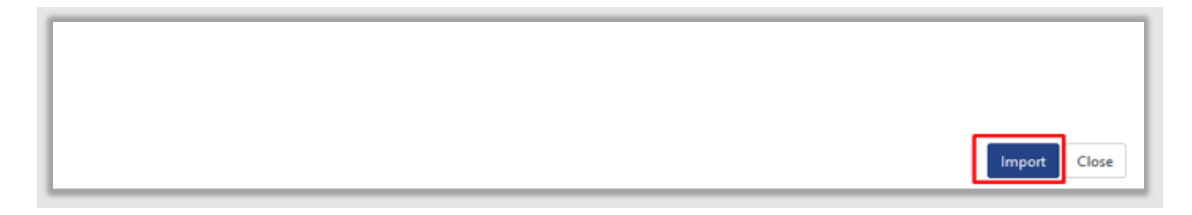

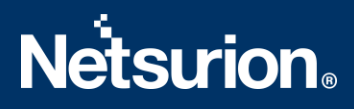

## 5.5 Dashboards

- 1. Login to EventTracker.
- 2. Navigate to **Dashboard**  $\rightarrow$  **My Dashboard**.

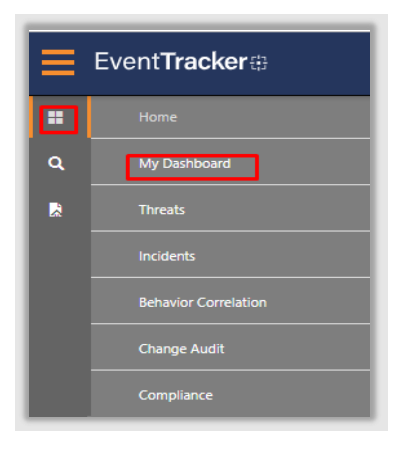

3. In **My Dashboard**, Click the **Import** button.

| 🟫 / Dashboard / My Dashboard |
|------------------------------|
| + 🖉 Q 🌣 İ 丁 O O              |
| Import configuration         |
|                              |

- Select the browse button and navigate to the Knowledge Pack folder (type %et\_install\_path%\Knowledge Packs in the navigation bar) where the .etwd file is saved, e.g., Dashboards\_Zscaler Internet Access CA .etwd and click Upload.
- 5. Wait while EventTracker populates all the available dashboards. Now, choose **Select All** and click the **Import** button.

| Import                                                                                                    |
|----------------------------------------------------------------------------------------------------|
| Note: If dashlet configured using persisted report, first import the report and proceed with importing dashlet. |
| Available widgets                                                                                               |
|                                                                                                    |
|                                                                                                    |
| Import Close                                                                                                    |

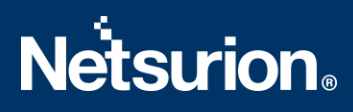

# 6. Verifying Zscaler Internet Access CA Knowledge Pack in the

EventTracker

## 6.1 Categories

- 1. Login to **EventTracker**.
- 2. Click the Admin dropdown, and then click Categories.
- 3. In the **Category Tree** scroll down and expand the **Zscaler Internet Access CA** group folder to view the imported categories.

| ategory                                             |    |   |   |
|-----------------------------------------------------|----|---|---|
| Category Tree Search                                |    |   |   |
| Zscaler                                             |    | Q | Q |
| Category                                            |    |   |   |
| VZscaler Internet Access CA: DNS activities         |    |   |   |
| VZscaler Internet Access CA: Firewall activities    |    |   |   |
| ✓Zscaler Internet Access CA: SaaS security activiti | es |   |   |
| VZscaler Internet Access CA: Tunnel activities      |    |   |   |
| VZscaler Internet Access CA: Web access activitie   | s  |   |   |

## 6.2 Alerts

- 1. Login to **EventTracker**.
- 2. Click the Admin menu, and then click Alerts.

| ≡ | Event <b>Tracker</b> ⊕                                                           |                                             |                                 |                   |                           | 🔎 🛛 Admin-             | Tools <del>-</del> |
|---|----------------------------------------------------------------------------------|---------------------------------------------|---------------------------------|-------------------|---------------------------|------------------------|--------------------|
|   | Home                                                                             |                                             | Active Watch Lists              | Collection Master | Group Management          | Systems                | 🕈 / Dasht          |
| ٩ |                                                                                  |                                             | Alerts                          | C Correlation     | 🔍 IP Lookup Configuration | Q Users                |                    |
|   | 0                                                                                | 2                                           | Behavior Correlation Rules      | Diagnostics       | · Knowledge Objects       | The Weights            |                    |
| ~ |                                                                                  |                                             | 🇞 Behavior Correlation Settings | 冠 Event Filters   | Manager                   | 🛄 Windows Agent Config |                    |
|   | Potential Cyber Breaches<br>Unsafe connections or processes, new TCP entry point | Indicators of Cc<br>USB activities, New sen | Casebook Configuration          | Eventvault        | 😥 Parsing Rules           |                        |                    |
|   |                                                                                  |                                             | • Category                      | FAQ Configuration | Report Settings           |                        | _                  |
|   | Attacker                                                                         |                                             |                                 | - News            |                           |                        |                    |

3. In the Search box, type Zscaler Internet Access CA, and then click the Go button.

# **Netsurion**

The Alert Management page will display all the imported alerts.

| Alerts<br>Show All Y                                            |                                                       |           |       |                                                     |                                                       | Search by Alert name          | ~                                           | ↑ / Admin / Alets     Zscaler   Q   Q                                                                                                    |
|-----------------------------------------------------------------|-------------------------------------------------------|-----------|-------|-----------------------------------------------------|-------------------------------------------------------|-------------------------------|---------------------------------------------|----------------------------------------------------------------------------------------------------|
| 590<br>Available Alerts<br>Total number et alrrit available     | 349<br>Active Alerts<br>Total number of active alerts |           |       | 590<br>System/User Defini<br>Count for system and t | System 22<br>User<br>ed Alerts<br>user defined alerts | 37                            | 590<br>Alerts by Three<br>Count of alerts b | Crical and a second state of the second state of the second state |
| Click 'Activate Now' after making                               | all changes                                           |           |       |                                                     |                                                       |                               |                                             | Total: 2 Page Size 25 V                                                                                                    |
| Alert Name A                                                    | Thre                                                  | at Active | Email | Forward as<br>SNMP                                  | Forward as<br>Syslog                                  | Remedial Action<br>at Console | Remedial Action<br>at Agent                 | Applies To                                                                                                    |
| □ §§ Zscaler Internet Access CA: IPS traffic detected           | •                                                     |           |       |                                                     |                                                       |                               |                                             | Zscaler Internet Access CA                                                                                                    |
| βδ Zscaler Internet Access CA: Malicious file has been detected | •                                                     |           |       |                                                     |                                                       |                               |                                             | Zscaler Internet Access CA                                                                                                    |

4. To activate the imported alerts, select the respective checkbox es in the **Active** column.

EventTracker displays a success message.

| Successfully saved configuration. |
|-----------------------------------|
| ОК                                |

5. Click **OK**, and then click the **Activate Now** button.

Note: Specify the appropriate systems in the alert configuration for better performance.

## 6.3 Knowledge Objects

- 1. In the EventTracker web interface, click the Admin dropdown, and then click Knowledge Objects.
- 2. In the **Knowledge Objects** tree, expand the **Zscaler Internet Access CA** group folder to view the imported Knowledge Objects.

| Knowledge Objects          |            |
|----------------------------|------------|
| Zscaler                    | Q Q        |
| Groups                     | 🕀 🗭 🗓      |
| Zsczler Internet Access CA |            |
| Zscaler Internet Access CA | <b>ø</b> 1 |

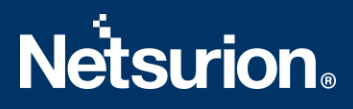

## 6.4 Reports

1. In the **EventTracker** web interface, click the **Reports** menu, and then select **Report Configuration**.

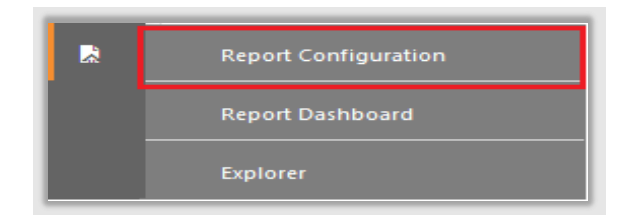

- 2. In the **Reports Configuration** pane, select the **Defined** option.
- 3. Click the **Zscaler Internet Access CA** group folder to view the imported reports.

| Reports configuration: Zscaler Internet Access CA |                |                                                       |  |  |  |
|---------------------------------------------------|----------------|-------------------------------------------------------|--|--|--|
|                                                   |                | Title                                                 |  |  |  |
|                                                   | £\$3           | Zscaler Internet Access CA – Firewall activities      |  |  |  |
|                                                   | £\$3           | Zscaler Internet Access CA – DNS activities           |  |  |  |
|                                                   | £\$3           | Zscaler Internet Access CA – Tunnel activities        |  |  |  |
|                                                   | 2.23           | Zscaler Internet Access CA – SaaS security activities |  |  |  |
|                                                   | ₹ <b>\$</b> \$ | Zscaler Internet Access CA – Web access activities    |  |  |  |

## 6.5 Dashboards

1. In the EventTracker web interface, click the **Home** Button and select **My Dashboard**.

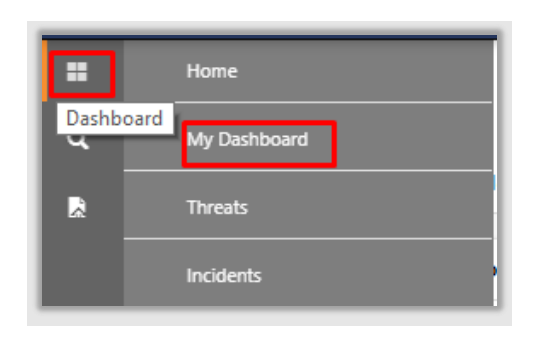

2. Select **Customize daslets** (a) and type **Zscaler Internet Access CA** in the search bar.

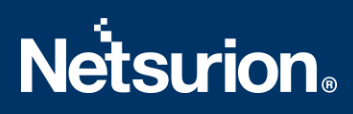

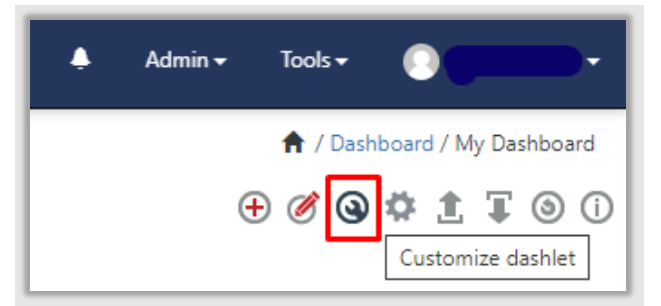

| Customize dashlets               |                                  |                                  | ×                                |
|----------------------------------|----------------------------------|----------------------------------|----------------------------------|
| Zscaler                          |                                  |                                  | Q                                |
| Zscaler Internet Access CA - Ma  | Zscaler Internet Access CA - Ma  | Zscaler Internet Access CA - So  | Zscaler Internet Access CA - Sus |
| Zscaler Internet Access CA - Tra | Zscaler Internet Access CA - Tra | Zscaler Internet Access CA - Tra |                                  |
|                                  |                                  |                                  |                                  |
|                                  |                                  |                                  |                                  |
|                                  |                                  |                                  |                                  |
|                                  |                                  |                                  | Add Delete Close                 |

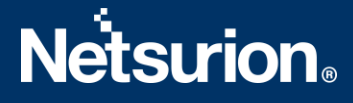

## **About Netsurion**

Flexibility and security within the IT environment are two of the most important factors driving business today. Netsurion's cybersecurity platforms enable companies to deliver on both. Netsurion's approach of combining purpose-built technology and an ISO-certified security operations center gives customers the ultimate flexibility to adapt and grow, all while maintaining a secure environment.

Netsurion's <u>EventTracker</u> cyber threat protection platform provides SIEM, end protection, vulnerability scanning, intrusion detection and more; all delivered as a managed or co-managed service. Netsurion's <u>BranchSDO</u> delivers purpose-built technology with optional levels of managed services to multilocation businesses that optimize network security, agility, resilience, and compliance for branch locations. Whether you need technology with a guiding hand or a complete outsourcing solution, Netsurion has the model to help drive your business forward. To learn more visit <u>netsurion.com</u> or follow us on <u>Twitter</u> or <u>LinkedIn</u>. Netsurion is #23 among <u>MSSP Alert's 2021 Top 250 MSSPs</u>.

#### **Contact Us**

**Corporate Headquarters** Netsurion Trade Centre South 100 W. Cypress Creek Rd Suite 530 Fort Lauderdale, FL 33309

#### **Contact Numbers**

EventTracker Enterprise SOC: 877-333-1433 (Option 2) EventTracker Enterprise for MSP's SOC: 877-333-1433 (Option 3) EventTracker Essentials SOC: 877-333-1433 (Option 4) EventTracker Software Support: 877-333-1433 (Option 5) https://www.netsurion.com/eventtracker-support